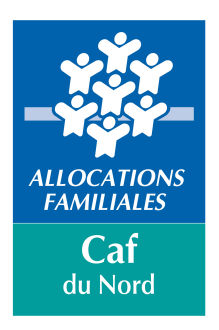

# **GUIDE UTILISATEUR SEPIA**

(version 2016)

## www.cafnord.fr/sepia/

#### Compatible avec IE 10 et >, FIREFOX 45.2.0 et >, Chrome 51.0.2704.79

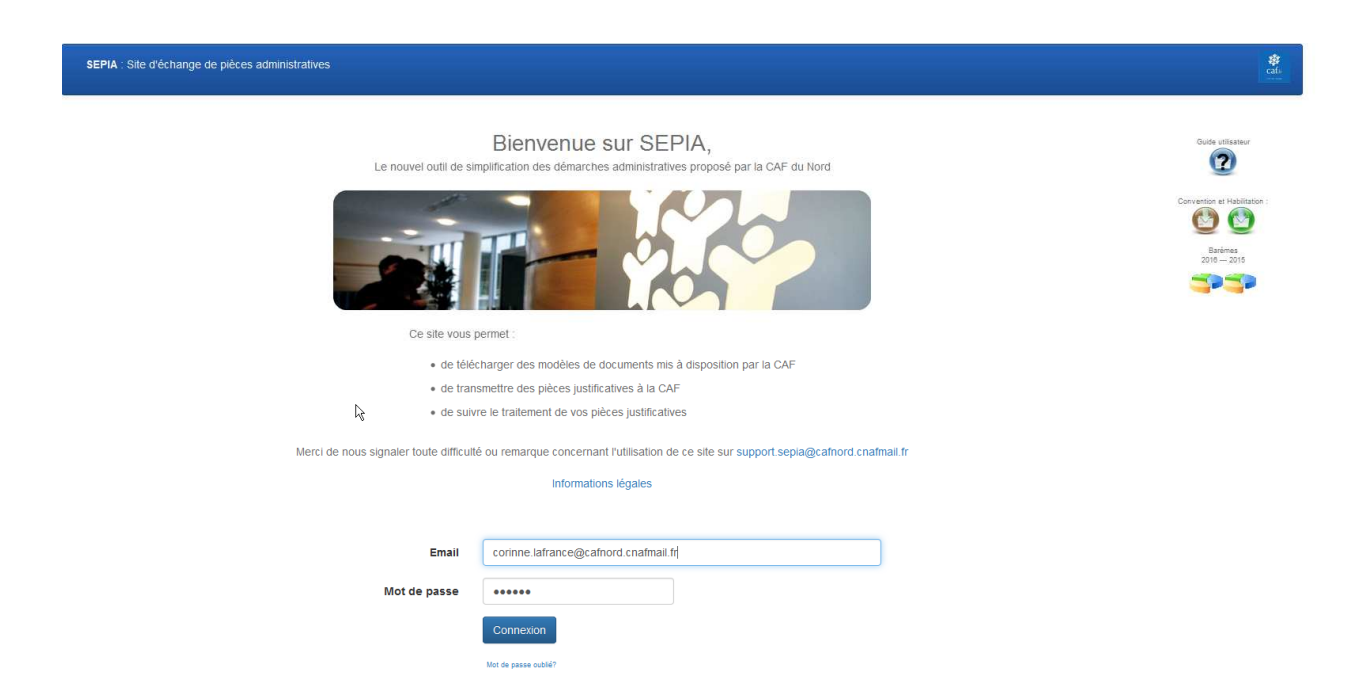

# Table des matières

| 1- S'identifierp.4                                                                  |
|-------------------------------------------------------------------------------------|
| 2- Quitter le sitep.4                                                               |
| 3- Modifier les paramètres du comptep.5                                             |
| 4- Accès et saisie des modèles                                                      |
| 4.1 Presentation des formulairesp.11<br>4.2 Saisir la présentation de la structure, |
| de l'outils et de l'activitép.12                                                    |
| 4.3 Saisir les données d'activitép.13                                               |
| 4.4 Saisir les données financiéresp.14                                              |
| 4.5 Saisir les autres données de fonctionnementp.15                                 |
| 4.6 Saisir la signaturep.15                                                         |
| 5- Envoi de documents annexes et de budgets et                                      |
| comptes de résultats de type PLA pour la PS AGCp.17                                 |
| 6- Accès aux formulaires envoyés p.19                                               |
| 7-Suivre l'état des dossiersp.21                                                    |
| 8- Contacter la CAFp.22                                                             |

Le site SEPIA – Site d'Echange de Pièces Administratives- est un site sécurisé, permettant aux partenaires d'Action Sociale de transmettre des documents à la Caf du Nord par voie dématérialisée.

Pour ce faire, une convention doit être signée entre le partenaire et la Caf du Nord, et des demandes d'habilitations individuelles déposées, afin d'autoriser l'accès au site de personnes habilitées (modèles disponibles sur la page d'accueil du site).

A l'issue de ces opérations, ces personnes en fonction de l'habilitation demandée peuvent soit :

- Consultation (CCDAS),
- Compléter les formulaires -> fournisseur de données,
- Valider et envoyer les formulaires complétés -> approbateur de données,
- Compléter et envoyer les formulaires -> fournisseur de données + approbateur de données.

Les documents complétés sont transmis à la Caf en format .pdf.

#### PROCÉDURE D'UTILISATION DU « Site d'Échanges de Pièces Administratives » SEPIA

#### Pour accéder au site vous devez saisir l'adresse suivante : <u>www.cafnord.fr/sepia/</u>

## 1- S'identifier :

Votre adresse mail et le mot de passe qui vous ont été envoyés par la Caisse d'Allocations Familiales, constituent vos identifiants permettant l'accès à votre compte.

Ils sont personnels, et ne peuvent être partagés.

En cas de changement d'adresse mail, de rôle ou de gestion de dossiers, il vous faudra faire parvenir à la CAF, une nouvelle demande d'habilitation précisant la modification à effectuer, via l'adresse mail 'habilitations caf nord@cafnordcnafmail.fr.

| Email        | Email                |
|--------------|----------------------|
| Mot de passe | Mot de passe         |
|              | Connexion            |
|              | Mot de passe oublié? |

Saisir votre adresse mail et votre mot de passe, puis confirmer avec le bouton Connexion.

En cas d'oubli du mot de passe, cliquez sur « **Mot de passe oublié** ? », entrez votre adresse mail. Un nouveau mot de passe vous est immédiatement envoyé. (*si vous n'avez pas reçu votre mot de passe dans les 5 mn qui suivent la demande, merci de vérifier dans vos spams ou indésirables*).

#### 2- Quitter le site :

Cliquez sur le lien déconnexion « se déconnecter »

Vous reviendrez alors à la page d'accueil du site.

## 3- Modifier les paramètres du compte :

| SEPIA : Site d'échange de pièces administratives                                                                                                 |                        | Caroline Jumph                               | Se déconnecter |
|----------------------------------------------------------------------------------------------------|------------------------|----------------------------------------------|----------------|
| Accueil > Modèles<br>Veuillez consulter le guide des pièces justificatives. 🚞<br>Vous trouverez ci-dessous, la liste des modèles de documents di | sponibles :            | I                                            |                |
| Le menu de type 'BURGER' vous donne<br>accès à l'ensemble des opérations<br>possibles sur le site                                                |                        | Positionnez-vous sur votre nom p<br>cliquez. | uis            |
| Accueil > Mon compte                                                                                                    |                        |                                              |                |
| VOS DONNÉES :<br>E-Mail : @hotmail.fr                                                                                                    | Profil : Global        | Nodifier votre mot de passe                  |                |
| RÉSUMÉ DES SERVICES ET STRUCTURES QUI VOUS SONT AFFECTÉ                                                                                          | \$:                    |                                              | Rechercher :   |
| Services                                                                                                    | ↓₹ Accès ↓↑ Structures | affectées                                    |                |
| TESTCL                                                                                                    | • INV FDS CAR          | F / HOUPLINES / G317C001                     |                |
| Affichage de l'élément 1 à 1 sur 1 éléments                                                                                                    |                        |                                              | Précé          |
| Vous avez accès en visualisatior                                                                                                    | à l'ensemble des c     | dossiers qui vous sont affectés.             |                |
| Vous pouvez modifier votre mot                                                                                                    | de passe.              | Cliquer sur Modifier votre<br>mot de passe   |                |

Accueil > Mon compte

| Nouveau mot de passe                    |                                             |
|-----------------------------------------|---------------------------------------------|
| Confirmer votre nouveau mot de<br>passe |                                             |
|                                         | Valider                                     |
| Saisir le nouv                          | eau mot de passe, le confirmer puis valider |

#### 4- Accès et saisie des modèles

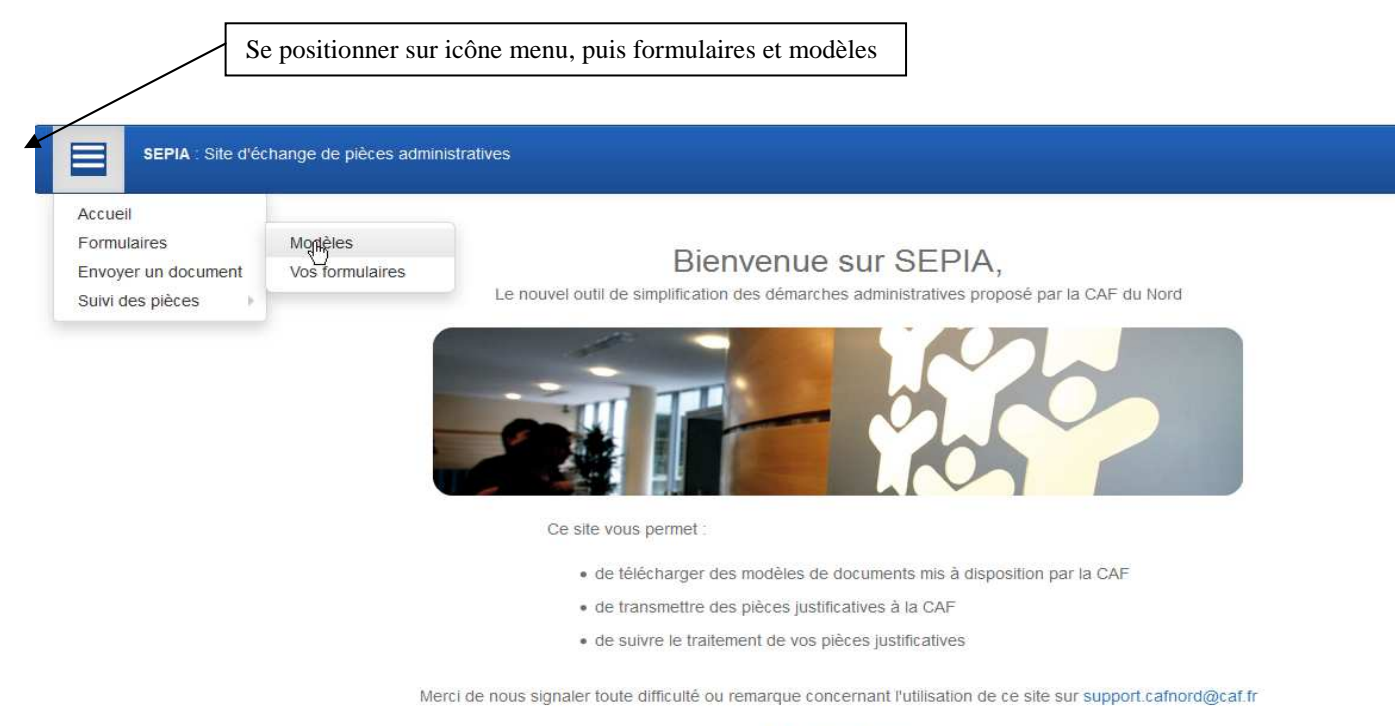

Informations légales

Vous devez sélectionner la structure (nom de l'équipement) pour laquelle vous souhaitez déposer un document, puis le thème de l'aide financière sollicitée.

| SEPIA : Site d'échange de pièces administratives                                                                                                    |                                                                                |
|----------------------------------------------------------------------------------------------------|--------------------------------------------------------------------------------|
| Accueil > Modèles                                                                                                    |                                                                                |
| Veuillez consulter le guide des pièces justificatives. 🧮                                                                                                    |                                                                                |
| Vous trouverez ci-dessous, la liste des modèles de documents disponibles :                                                                                                    |                                                                                |
| Veuillez sélectionner la structure pour laquelle vous désirez créer un formulaire                                                                                                    |                                                                                |
| INV FDS CAF / HOUPLINES / G317C001                                                                                                    |                                                                                |
| Veuillez sélectionner le thème de documents                                                                                                    | Sélectionner<br>le thème,<br>puis cliquez                                      |
| Dossiers Demandes de Financement<br>Formulaires PS EAJE/PSU<br>Formulaires PS RAM<br>Formulaires PS ALSH<br>Formulaires PS ALSH Accueil Jeunes<br>Formulaires PS EJ (CEJ)<br>Formulaires PS EJ (CEJ)<br>Formulaires PS ANIMATION GLOBALE<br>Formulaires PS ANIMATION LOCALE<br>Formulaires PS ACF<br>Formulaires PS ACF<br>Formulaires PS CLAS<br>Formulaires PS CLAS<br>Formulaires PS LAEP<br>Formulaires PS LAEP<br>Formulaires PS FJT<br>Formulaires PS FJT<br>Formulaires Précarité Energétique<br>Formulaires Précarité Energétique | puis cliquez<br>sur l'un des<br>documents<br>pour<br>accéder au<br>formulaire. |

Vous avez alors accès à l'ensemble des formulaires disponibles pour la thématique demandée.

| SEPIA : Site d'échange de pièces administratives                                  |
|-----------------------------------------------------------------------------------|
| Accueil > Modèles                                                                 |
| Veuillez consulter le guide des pièces justificatives. 🧮                          |
| Vous trouverez ci-dessous, la liste des modèles de documents disponibles :        |
| Veuillez sélectionner la structure pour laquelle vous désirez créer un formulaire |
| INV FDS CAF / HOUPLINES / G317C001                                                |
| Veuillez sélectionner le thème de documents                                       |
| Formulaires PS ALSH                                                               |
|                                                                                   |
| ALSH Activités réelles extrascolaires 2016                                        |
| ALSH Activites prévisionnelles extrascolaires 2017                                |
| ALSH Activités réelles périscolaires 2016                                         |
| ALSH Activites prévisionnelles periscolaires 2017                                 |
| LEA données réelles 2016                                                          |
| LEA données prévisionnelles 2017                                                  |
| LALP données réelles 2016                                                         |
| LALP données prévisionnelles 2017                                                 |

Choisir le formulaire désiré. Celui-ci s'ouvre automatiquement :

| SEPIA<br>Site d'échange de pièces administra                                         | atives   Partenaires & Caf du Nord                                                                             |
|--------------------------------------------------------------------------------------|----------------------------------------------------------------------------------------------------|
|                                                                                      | Tumoro geotionnaire                                                                                            |
| Coordonnées du gestionnaire                                                          | Données de l'équipement ou de l'action Signature                                                               |
| ALSH Activités réelles extrascolaires<br>Année : 2016 - <b>Structure :</b> INV FDS C | AF-HOUPLINES-G317C001                                                                                          |
| Bas de la page Suivant                                                               | 24                                                                                                    |
| ALLOCATIONS<br>FAMILIALES<br>Caf<br>du Nord                                          | PRESTATION DE SERVICE<br>ACCUEIL DE LOISIRS SANS HEBERGEMENT<br>ACTIVITE EXTRASCOLAIRE<br>DONNEES REELLES 2016 |
| Nom du gestionnaire *                                                                | Nom du gestionnaire                                                                                            |
| Adresse *                                                                            | Adresse                                                                                                    |
| N°/code du gestionnaire                                                              | Nº du gestionnaire                                                                                             |
| N° de dossier                                                                        | №° de dossier                                                                                                  |
| Responsable administratif*                                                           | Responsable administratif                                                                                      |
| N° de téléphone *                                                                    | № de téléphone                                                                                                 |
| Adresse mail *                                                                       | Adresse mail                                                                                                   |
| N° SIREN / SIRET du Siège *                                                          | N* SIREN / SIRET du Siège                                                                                      |
| Haut de la page Suivant                                                              | Envoyer ce document                                                                                            |

Lors de la première connexion vous devrez saisir l'ensemble de vos données d'identification *(zones jaunes : obligatoires).* A l'ouverture des formulaires suivants (tous documents confondus), un message s'affichera vous demandant si vous souhaitez récupérer votre saisie précédente. Le code gestionnaire est visible dans le nom de la structure concernée : exemple dans l'écran : G317C001.

A l'ouverture d'un document suivant, un message vous propose de récupérer les données saisies sur le formulaire complété précédemment. Si vous répondez 'Récupérer les données', vous n'aurez à saisir aucun des champs d'identification.

| SEPIA                                                                         |                                                                                                    |                                                                              |
|-------------------------------------------------------------------------------|----------------------------------------------------------------------------------------------------|------------------------------------------------------------------------------|
| Site d'échange de pièces administr                                            | atives   Partenaires & Caf du Nord                                                                 | Confirmation ×                                                               |
| Coordonnées du gestionnaire                                                   |                                                                                                    | Des données d'identifications existent, désirez-vous récupérer ces données ? |
| ALSH Activités réelles extrascolaires<br>Année : 2016 - Structure : INV FDS ( |                                                                                                    | Fermer Récupérer les données                                                 |
| Bas de la page Sulvant                                                        |                                                                                                    |                                                                              |
| ALESC TRENS<br>FARMINES<br>Caf<br>du Nord                                     | PRESTATION DE SERVICE<br>ACCUEIL DE LOISIRS SANS<br>ACTIVITE EXTRASCOLAIRE<br>DONNEES REELLES 2016 |                                                                              |
| Nom du gestionnaire *                                                         |                                                                                                    |                                                                              |
| Adresse *                                                                     |                                                                                                    |                                                                              |
| N°/code du gestionnaire                                                       |                                                                                                    |                                                                              |
|                                                                               |                                                                                                    |                                                                              |
| Responsable administratif *                                                   |                                                                                                    |                                                                              |
| N° de téléphone *                                                             |                                                                                                    |                                                                              |
| Adresse mail *                                                                |                                                                                                    |                                                                              |
| N° SIREN / SIRET du Siège *                                                   |                                                                                                    |                                                                              |
|                                                                               |                                                                                                    |                                                                              |
|                                                                               |                                                                                                    |                                                                              |
| Enregistrer                                                                   | Envoyer ce document                                                                                |                                                                              |

Vous pouvez néanmoins modifier la saisie d'un ou de plusieurs des champs rapatriés (ex : adresse mail, N° de téléphone).

| Coordonnées du gestionnaire                                                   | Données de l'équipement ou de l'action - Signature                                                             |
|-------------------------------------------------------------------------------|----------------------------------------------------------------------------------------------------|
| ALSH Activités réelles extrascolaires<br>Année : 2016 - Structure : INV FDS C | AF-HOUPLINES-G317C001                                                                                          |
| Bas de la page Suivant                                                        |                                                                                                    |
| ALLOCATIONS<br>FAMILIALES<br>Caf<br>du Nord                                   | PRESTATION DE SERVICE<br>ACCUEIL DE LOISIRS SANS HEBERGEMENT<br>ACTIVITE EXTRASCOLAIRE<br>DONNEES REELLES 2016 |
| Nom du gestionnaire *                                                         | Mairie de Lxxx                                                                                                 |
| Adresse *                                                                     | 647, rue Jean Jaures                                                                                           |
| N°/code du gestionnaire                                                       | GxxxCxxx                                                                                                    |
| N° de dossier                                                                 | N° de dossier                                                                                                  |
| Responsable administratif *                                                   | Beaugrand Mélanie                                                                                              |
| N° de téléphone *                                                             | 03 27 47 52 69                                                                                                 |
| Adresse mail *                                                                | hgp@L.fr                                                                                                    |
| N° SIREN / SIRET du Siège *                                                   | 12312312313246                                                                                                 |
|                                                                               |                                                                                                    |
| Haut de la page Suivant                                                       |                                                                                                    |
| Enregistrer                                                                   | Envoyer ce document                                                                                            |

Vous devez enregistrer votre document, via la touche 'Enregistrer'.

Lors du premier enregistrement vous devrez nommer votre document, afin de pouvoir l'identifier lors de vos recherches. Automatiquement, le nom du document commencera par le nom du formulaire mis en ligne, puis vous devez saisir un texte à votre convenance.

Exemple :

ALSH Activités réelles extrascolaires (pré fixe par défaut) + saisie Libre Ecole Renan 2016

| Veuillez nommer votre formulaire. (40 caractères maximum). | ×  |
|------------------------------------------------------------|----|
| ALSH Activités réelles extrascolaires                      |    |
| Ecole Renan 2016                                           |    |
| Cancel                                                     | ОК |

## 4.1 Présentation des formulaires

Tous les formulaires ont désormais la même structuration :

Coordonnées du Gestionnaire Données de l'équipement ou de l'action Signature

Toutes les zones de textes sont bornées et limitées en nombre de caractères. Un compteur présent en haut chaque zone vous permet d'ajuster votre saisie. **Attention** assurez vous que l'ensemble de votre texte apparaisse bien dans la zone. A défaut, lors de la création du .pdf vos données seront tronquées et perdues.

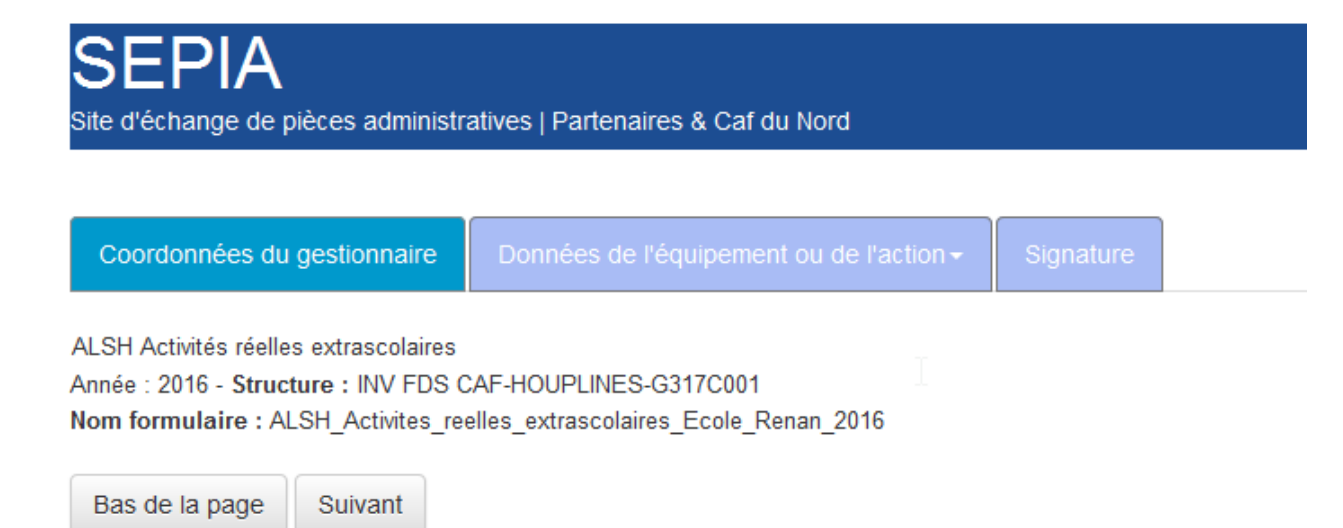

Vos coordonnées ayant été saisies, vous devez compléter l'ensemble des données de l'équipement ou de l'action qui varient selon les prestations de service ou aides financières demandées.

## 4.2 Saisir la présentation de la structure, de l'action ou de l'activité

| SEPIA<br>Site d'échange de pièces administratives   Partenaires & Caf du Nord                                        |                                                                                                    |  |  |
|----------------------------------------------------------------------------------------------------|----------------------------------------------------------------------------------------------------|--|--|
| Coordonnées du gestionnaire                                                                                          | Données de l'équipement ou de l'action - Signature                                                                                          |  |  |
| ALSH Activités réelles extrascolaires<br>Année : 2016 - Structure : INV FDS C<br>Nom formulaire : ALSH_Activites_ree | Présentation de la structure, de l'action et de l'activité<br>Données d'activité<br>Données financières<br>Autres données de fonctionnement |  |  |

## 4.3 Saisir les données d'activité

Lorsque vous vous positionnez sur l'un des menu, vous avez accès à différents sous-menus vous permettant ainsi de ne saisir que les données pour lesquelles vous êtes concerné.

| Coordonnées du gestionnaire                                                                                                    | Données de l'équipement ou de l'action -                              | Signature |   |
|----------------------------------------------------------------------------------------------------|-----------------------------------------------------------------------|-----------|---|
| ALSH Activités réelles extrascolaires<br>Année : 2016 - <b>Structure :</b> INV FDS 0<br><b>Nom formulaire :</b> ALSH_Activites_re | CAF-HOUPLINES-G317C001<br>elles_extrascolaires_Ecole_Renan_2016       |           |   |
| Bas de la page Précédent                                                                                                    | Suivant                                                               |           |   |
| Données d'activités                                                                                                    |                                                                       |           |   |
| Enfants 0-6 ans 🔻                                                                                                    |                                                                       |           |   |
| Enfants 6-12 ans 🔻                                                                                                    |                                                                       |           |   |
| Enfants 12-18 ans 🔻                                                                                                    |                                                                       |           |   |
| Données de l'équipement 🔫                                                                                                    |                                                                       |           |   |
| Haut de la page Précédent                                                                                                    | Suivant                                                               |           |   |
| Enregistrer                                                                                                    | Envoyer ce document                                                   |           |   |
|                                                                                                    |                                                                       |           |   |
| Coordonnées du gestionnaire                                                                                                    | Données de l'équipement ou de l'action -                              | Signature | e |
| ALSH Activités réelles extrascolaires<br>Année : 2016 - Structure : INV FDS<br>Nom formulaire : ALSH_Activites_r                  | s<br>CAF-HOUPLINES-G317C001<br>eelles_extrascolaires_Ecole_Renan_2016 |           |   |
| Bas de la page Précédent                                                                                                    | Suivant                                                               |           |   |
| Données d'activités                                                                                                    |                                                                       |           |   |
| Enfants 0-6 ans 🔻                                                                                                    |                                                                       |           |   |
| Enfants 6-12 ans 🔥                                                                                                    |                                                                       |           |   |
| Mercredi - Samedis - Autres                                                                                                    | périodes 🤝                                                            |           |   |
| Petites vacances - Vacances                                                                                                    | s d'été 🤝                                                             |           |   |
| Séjours 🔫                                                                                                    |                                                                       |           |   |
| Enfants 12-18 ans 🔽                                                                                                    |                                                                       |           |   |
| Données de l'équipement 🌱                                                                                                    |                                                                       |           |   |
| Haut de la page Précédent                                                                                                    | Suivant                                                               |           |   |
|                                                                                                    |                                                                       |           |   |

## 4.4 Saisir les données financières

| Coordonnées du gestionnair                                                     | е           | Données             | s de l'équipement ou de l'action -                    | Signature     |
|--------------------------------------------------------------------------------|-------------|---------------------|-------------------------------------------------------|---------------|
| ALSH Activités réelles extrascolai<br>Année : 2016 - <b>Structure :</b> INV FI | res<br>DS C | Présenta<br>Données | ation de la structure, de l'action et<br>s d'activité | de l'activité |
| Iom formulaire : ALSH_Activite                                                 | s_ree       | Données<br>Autres d | s financières 🔥                                       |               |
| Bas de la page Précéder                                                        | it          | Suivant             |                                                       |               |

#### ALSH COMPTE DE RESULTAT EXTRASCOLAIRE 2016

|          | Charges                                                                        |  | Montant 2016 |                                          |       | Produits                                |   | Montant 2016 |
|----------|--------------------------------------------------------------------------------|--|--------------|------------------------------------------|-------|-----------------------------------------|---|--------------|
| 60       | Achats                                                                         |  |              |                                          | 70623 | Prestation de Service reçue de la C.A.F |   |              |
| 61       | Services Extérieurs                                                            |  |              |                                          | 70624 | Fonds d'Accompagnement reçus de la CAF  | [ |              |
| 62       | Autres Services Extérieurs                                                     |  |              |                                          |       | (Fonds Publics et Territoires)          | 1 |              |
| 63 A     | 631 à 633 : Impôts, taxes liées aux frais de personnel                         |  |              |                                          | 70642 | Participation des usagers               |   |              |
| 63 B     | 634 à 639 : Autres impôts et taxes                                             |  |              |                                          | 708   | Produits des activités annexes          |   |              |
| 64       | Frais de personnel                                                             |  |              |                                          | 741   | Subvention Etat                         |   |              |
|          | Autres Charges de Gestion                                                      |  |              |                                          | 742   | Subvention Région                       |   |              |
| 65       | (dont charges supplétives*)                                                    |  |              |                                          | 743   | Subvention Département                  |   |              |
| 66       | Charges Financières                                                            |  |              |                                          | 744   | Subvention Communale                    |   |              |
| 67       | Charges Exceptionnelles                                                        |  |              |                                          | 7451  | Subvention Organismes Nationaux         |   |              |
| 68       | Dotation aux Amortissements et aux Provisions                                  |  |              |                                          | 7452  | Subvention Exploitation C.A.F           | [ |              |
| 69       | Impôts sur les bénéfices                                                       |  |              |                                          |       | (hors prestation de service)            |   |              |
| 6        | Total des charges                                                              |  | 0.00         |                                          | 746   | Subvention Exploitation EPCI            |   |              |
| 86       | Contributions (Bénévolat)                                                      |  |              | _                                        | 747   | Subvention Exploitation Entreprise      |   |              |
| *)Les c  | barries supplétives correspondent à la valorisation de ce qui est mis à        |  |              |                                          | 748   | Subvention autre Entité Publique        |   |              |
| lisposit | ion à titre gratuit à l'exception du bénévolat (ex: locaux mis à disposition). |  |              |                                          | 75    | Produits de Gestion dont contrepartie   | [ |              |
| .es mai  | iries ne peuvent pas déclarer de charges supplétives.                          |  |              |                                          |       | des charges supplétives                 | 1 |              |
|          |                                                                                |  |              |                                          | 76    | Produits Financiers                     |   |              |
|          |                                                                                |  | 77           | Produits Exceptionnels                   |       |                                         |   |              |
|          |                                                                                |  | 78           | Reprise sur Amortissements et Provisions |       |                                         |   |              |
|          |                                                                                |  |              |                                          |       | Transfert de Charges                    |   |              |
|          |                                                                                |  | 7            | Total des Produits                       |       | 0.00                                    |   |              |

Total des charges (report)

87

Bénéfice ou perte (Produits - Charges)

Contrepartie des contributions à titre gratuit

0.00

0.00

La navigation dans les comptes se fait via la touche tabulation du clavier. Les zones grisées sont des zones de calculs automatiques dans lesquelles vous ne pouvez saisir.

4.5 Saisir les autres données de fonctionnement qui remplacent le rapport d'activité.

| SEPIA<br>Site d'échange de pièces administratives   Partenaires & Caf du Nord                                                  |           |   |  |  |  |  |  |  |  |  |  |
|----------------------------------------------------------------------------------------------------|-----------|---|--|--|--|--|--|--|--|--|--|
| Coordonnées du destionnaire                                                                                                    | Signature |   |  |  |  |  |  |  |  |  |  |
| ALSH Activités réelles extrascolaires<br>Année : 2016 - <b>Structure :</b> INV FDS CAF-HOUPLINES-G317C001                      | eignature |   |  |  |  |  |  |  |  |  |  |
| Nom formulaire : ALSH_Activites_reelles_extrascolaires_Ecole_Renan_2016         Bas de la page       Précédent         Suivant |           | R |  |  |  |  |  |  |  |  |  |
| Autres données de fonctionnement                                                                                               |           |   |  |  |  |  |  |  |  |  |  |
| Modalités de fonctionnement  Caractéristiques du public accueilli                                                              |           |   |  |  |  |  |  |  |  |  |  |
| Synthèse des résultats au regard des objectifs 🔫                                                                               |           |   |  |  |  |  |  |  |  |  |  |
| Commentaires 🔻                                                                                                    |           |   |  |  |  |  |  |  |  |  |  |
| Haut de la page Précédent Suivant                                                                                              |           |   |  |  |  |  |  |  |  |  |  |
| Enregistrer Envoyer ce document                                                                                                |           |   |  |  |  |  |  |  |  |  |  |
| 4.6 Saisir la signature                                                                                                    |           |   |  |  |  |  |  |  |  |  |  |

#### 4.

| SEPIA                                                                                                    |                                                                   |                                                      |
|----------------------------------------------------------------------------------------------------|-------------------------------------------------------------------|------------------------------------------------------|
| Site d'échange de pièces administra                                                                                                | atives   Partenaires & Caf du Nord                                |                                                      |
|                                                                                                    |                                                                   |                                                      |
| Coordonnées du gestionnaire                                                                                                    | Données de l'équipement ou de l'action -                          | Signature                                            |
| ALSH Activités réelles extrascolaires<br>Année : 2016 - <b>Structure :</b> INV FDS C<br><b>Iom formulaire :</b> ALSH_Activites_ree | AF-HOUPLINES-G317C001<br>elles_extrascolaires_Ecole_Renan_2016    |                                                      |
| Bas de la page Précédent                                                                                                    |                                                                   |                                                      |
| .e gestionnaire *                                                                                                    | Le gestionnaire                                                   | $\perp$                                              |
| lom de la personne habilitée *                                                                                                    | Nom de la personne habilitée                                      |                                                      |
| ⊋ualité*                                                                                                    | Qualité                                                           |                                                      |
| .e                                                                                                    | 2016-11-07                                                        |                                                      |
| nformations complémentaires                                                                                                    | 200 caractères maximumCes information transmises aux techniciens. | ons n'apparaitront pas sur le formulaire mais seront |
| Haut de la page Précédent                                                                                                    |                                                                   |                                                      |
| Enregistrer                                                                                                    | Envoyer ce document                                               |                                                      |

A tout moment vous pouvez enregistrer votre document.

Pour les CEJ et dossiers Fonds Publics et Territoires, la dernière zone commentaire est obligatoire.

**Pour les CEJ** : indiquer le nom du module et de l'action concernée **Pour les Fonds Publics et Territoires** : indiquer le N° de l'axe concerné ainsi que le nom de l'action

Lorsque la complétude du formulaire est terminée, vous pouvez l'envoyer à la Caisse d'Allocations Familiales via le bouton : 'envoyer ce document'. L'envoi est automatique et s'effectue la nuit.

Vous recevez un mail de confirmation de l'envoi.

En cas d'oubli de saisie d'une zone obligatoire, ou saisie d'un budget prévisionnel non équilibré, l'envoi sera rejeté. Vous aurez alors un message vous signalant l'anomalie, la zone à compléter sera affichée en 'orange'.

#### Exception :

Le Budget prévisionnel et compte de résultats de type PLA pour la prestation de service Animation Globale Collective, sont à déposer au format .pdf, soit à partir d'une extraction de votre logiciel comptable (AIGA) soit à partir du fichier excel disponible sur le site SEPIA (cf : chapitre 5). 5 - Envoi de documents annexes et des budgets et comptes de résultats de type PLA pour la PS Animation Globale Collective

| SEPIA : Site d'échange de piè                                         | ces administratives                                                                                                    | Corinne DOZIER 🤝 | Se déconnecter                                                                                    | *   |
|-----------------------------------------------------------------------|----------------------------------------------------------------------------------------------------|------------------|---------------------------------------------------------------------------------------------------|-----|
| Accueil<br>Formulaires ><br>Envoyer yn document<br>Suivi des pleces > | Bienvenue sur SEPIA,<br>Le nouvel outil de simplification des démarches administratives proposé par la CAF du Nord                                  |                  | Clute stillater<br>Convertor et Habilitator<br>Soliton - Antonio<br>Barlenes<br>Soliton - Antonio | 100 |
|                                                                       | Ce site vous permet :                                                                                                    |                  |                                                                                                   |     |
|                                                                       | <ul> <li>de télécharger des modèles de documents mis à disposition par la CAF</li> <li>de transmettre des pièces iustificatives à la CAF</li> </ul> |                  |                                                                                                   |     |

Se positionner sur le « Envoyer un document ».

## Transformer vos documents en format PDF :

Pour envoyer les documents complétés de manière sécurisée, il faut au préalable les transformer au format PDF.

Deux possibilités s'offrent à vous :

• Avec le logiciel **Open Office** :

*pour télécharger Open Office gratuitement, cliquez sur cette icône (page d'accueil du site)* 

- Ouvrir le fichier Open Office
- Cliquez sur l'icône 🔤 « Export direct au format PDF »
- Donner un nom au fichier
- Enregistrez le document PDF sur votre ordinateur.

| <u>F</u> ichier    | Édition <u>A</u> f | fichage | Insertion | Format    | Ta <u>b</u> leau | <u>O</u> utils | Fe <u>n</u> être | Aid <u>e</u> |     |       |     |       |   |     |          |   |                      |   |   |     |       |  |
|--------------------|--------------------|---------|-----------|-----------|------------------|----------------|------------------|--------------|-----|-------|-----|-------|---|-----|----------|---|----------------------|---|---|-----|-------|--|
| 1 <mark>7</mark> 1 | in 📮 🗄             | - 🖪     | 🔒 🗠       | 2         |                  | ABC            | ABC 🛛            | B 🛍          | • 🚿 | 19    | • 6 | -   🕹 | · | 2   | 1 🧭      | Ê | 9                    | 9 | 0 | . 🖶 | e= I= |  |
| 9,                 | Titre 1            |         | Tir       | nes New R | man              | •              | 12               | G            | IS  | 5   E | Ξ   | ∃≡    |   | = ∉ | <b>4</b> | A | · <mark>aby</mark> · | 2 | • |     |       |  |

Avec le logiciel Excel (ou Word) et PDFCreator:

*site*) *pour télécharger PDF Creator gratuitement, cliquez sur cette icône (page d'accueil du site)* 

- Ouvrir le document
- Cliquez sur le menu « Fichier » puis « Imprimer »
- Sélectionnez l'imprimante « PdfCreator » comme ci-dessous :

| Cruel > Envoyer un document  Eucleonner la structure pour laquelle vous désirez envoyer une pièce  InvoYER UNE PIÈCE POUR CETTE STRUCTURE :  NVOYER UNE PIÈCE POUR CETTE STRUCTURE :  Sélectionner le type de pièce et l'année  Type de pièce *  Données activités réelles  Année *  2016  Rapatrier votre fichier en .pdf  Uniquement des fichiers PDF ne dépassant pas 10 Mo.  Mémo *  Mémo obligatoire en cas de dépôt de formulaire pour aide CEJ ou Fonds Publics et Territoires : Saisir le nom du module  ou de l'action.  Puis envoyer                                                                                                    |                          | site d'échange de pièces administratives                                      | Sélectionner la structure concernée                           |
|----------------------------------------------------------------------------------------------------|--------------------------|-------------------------------------------------------------------------------|---------------------------------------------------------------|
| uilez sélectionner la structure pour laquelle vous désirez envoyer une pièce ructure concernée INV FDS CAF / HOUPLINES / G317C001 IVVYER UNE PIÈCE POUR CETTE STRUCTURE : Sélectionner le type de pièce et l'année Onnées activités réelles Onnées activités réelles Onnées activités réelles Onnées activités réelles Concernés Rapatrier votre fichier en .pdf Uniquement des fichiers PDF ne dépassant pas 10 Mo. Mémo * Mémo * Mémo * Mémo obligatoire en cas de dépôt de formulaire pour aide CEJ ou Fonds Publics et Territoires : Saisir le nom du module ou de l'action. Puis envoyer                                                                                      |                          |                                                                               |                                                               |
| Allez sélectionner la structure pour laquelle vous désirez envoyer une pièce Univer encernée INV FDS CAF / HOUPLINES / G317C00 VOYER UNE PIÈCE POUR CETTE STRUCTURE : Sélectionner le type de pièce et l'année Concernés Type de pièce  Données activités réelles Concernés Type de pièce  Données activités réelles Concernés Type de pièce  Rapatrier votre fichier en .pdf Fichier  Parcourir. SepiaGuidePartenaire 2016 pd Rapatrier votre fichier en .pdf Uniquement des fichiers PDF ne dépassant pas 10 Mo. Mémo  Mémo  Mémo obligatoire en cas de dépôt de formulaire pour aide CEJ ou Fonds Publics et Territoires : Salsir le nom du module ou de l'action. Puis envoyer | uell > Envoyer un docun  | nent                                                                          |                                                               |
| INV FDS CAF / HOUPLINES / G317C001         VOVER UNE PIÈCE POUR CETTE STRUCTURE :         Sélectionner le type de pièce et l'année         Type de pièce *         Données activités réelles         Année *         2016         Fichier *         Parcourir         SepiaGuidePartenaire 2016.pd         Rapatrier votre fichier en .pdf         Uniquement des fichiers PDF ne dépassant pas 10 Mo.         Mémo *         Mémo *         Mémo obligatoire en cas de dépôt de formulaire pour aide CEJ ou Fonds Publics et Territoires : Saisir le nom du module.<br>ou de faction.                                                                                             | uillez sélectionner la : | kੇ<br>structure pour laquelle vous désirez envoyer une pièce                  |                                                               |
| NOVER UNE PIÈCE POUR CETTE STRUCTURE :     Sélectionner le type de pièce et l'année   Onnées activités réelles     Année   2016     Fichier *   Parcourir   SeplaGuidePartenaire 2016.pd   Uniquement des fichiers PDF ne dépassant pas 10 Mo.     Mémo *   Mémo obligatoire en cas de dépôt de formulaire pour aide CEJ ou Fonds Publics et Territoires : Saisir le nom du module ou de l'action.     Puis envoyer                                                                                                    | ructure concernée        | INV FDS CAF / HOUPLINES / G317C00                                             | 01                                                            |
| Type de pièce *       Données activités réelles         Année *       2016         Fichier *       Parcourir SepiaGuidePartenaire 2016.pd         Niquement des fichiers PDF ne dépassant pas 10 Mo.         Mémo *       MEMQ OBLIGATOIRE POUR CEU ET FPJ         Mémo obligatoire en cas de dépôt de formulaire pour aide CEJ ou Fonds Publics et Territoires : Saisir le nom du module ou de l'action.         Puis envoyer                                                                                                    | NVOYER UNE PIÈCE         | POUR CETTE STRUCTURE :                                                        | Sélectionner le type de pièce et l'année concernés            |
| Année* 2016     Fichier* Parcourir SepiaGuidePartenaire 2016.pdf     Rapatrier votre fichier en .pdf   Uniquement des fichiers PDF ne dépassant pas 10 Mo.   Mémo* MEMO OBLIGATOIRE POUR CEUET FET   Mémo obligatoire en cas de dépôt de formulaire pour aide CEJ ou Fonds Publics et Territoires : Saisir le nom du module ou de l'action.   Puis envoyer                                                                                                    | Type de pièce *          | Données activités réelles                                                     | ¥                                                             |
| Année *       2016         Fichier *       Parcourir SepiaGuidePartenaire 2016.pdf       Rapatrier votre fichier en .pdf         Uniquement des fichiers PDF ne dépassant pas 10 Mo.       Mémo *       MEMQ OBLIGATOIRE POUR QEU ET FET         Mémo *       MEMQ OBLIGATOIRE POUR QEU ET FET       Mémo *       Mémo obligatoire en cas de dépôt de formulaire pour aide CEJ ou Fonds Publics et Territoires : Saisir le nom du module ou de l'action.         Puis envoyer       Puis envoyer                                                                                                    |                          |                                                                               |                                                               |
| Fichier*       Parcourir       SepiaGuidePartenaire 2016.pdf       Rapatrier votre fichier en .pdf         Uniquement des fichiers PDF ne dépassant pas 10 Mo.       Mémo*       Mémo*       Mémo OBLIGATOIRE POUR CEJ ET EPJ         Mémo obligatoire en cas de dépôt de formulaire pour aide CEJ ou Fonds Publics et Territoires : Saisir le nom du module ou de l'action.       Puis envoyer                                                                                                    | Année *                  | 2016                                                                          | *                                                             |
| Uniquement des fichiers PDF ne dépassant pas 10 Mo.  Mémo *  Mémo *  Mémo obligatoire en cas de dépôt de formulaire pour aide CEJ ou Fonds Publics et Territoires : Saisir le nom du module ou de l'action.  Puis envoyer                                                                                                    | Fichier *                | Parcourir SepiaGuidePartenaire 2016.pdf                                       | Rapatrier votre fichier en .pdf                               |
| Mémo * MEMO OBLIGATOIRE POUR CEU ET FPT<br>Mémo obligatoire en cas de dépôt de formulaire pour aide CEJ ou Fonds Publics et Territoires : Saisir le nom du module<br>ou de l'action.<br>Puis envoyer                                                                                                    |                          | Uniquement des fichiers PDF ne dépassant pas 10 Mo.                           |                                                               |
| Mêmo obligatoire en cas de dépôt de formulaire pour aide CEJ ou Fonds Publics et Territoires : Saisir le nom du module<br>ou de l'action.<br>Puis envoyer                                                                                                    | Mémo *                   | MEMO OBLIGATOIRE POUR CEJ ET FPT                                              |                                                               |
| Mémo obligatoire en cas de dépôt de formulaire pour aide CEJ ou Fonds Publics et Territoires : Saisir le nom du module<br>ou de l'action. Puis envoyer                                                                                                    |                          |                                                                               |                                                               |
| Puis envoyer                                                                                                    |                          | Mêmo obligatoire en cas de dépôt de formulaire pour aide o<br>ou de l'action. | CEJ ou Fonds Publics et Territoires : Saisir le nom du module |
|                                                                                                    |                          |                                                                               | Puis envoyer                                                  |
| Environ                                                                                                    |                          | Enviour                                                                       |                                                               |

Vous pouvez déposer autant de documents annexes aux modèles que nécessaire.

Les documents envoyés par ce biais ne sont pas repris dans la liste : Mes formulaires.

# 6 - Accès aux formulaires envoyés

Dès que vous avez enregistré votre formulaire (à partir des modèles), il se positionne dans le menu – Formulaires – Vos formulaires, avec le nom que vous lui avez donné.

|                                                                                                    | E              |                              | SEPIA : S                                | Site o              | l'échange de                    | e piè                                    | ces administratives                                      |                                     |                                                                                |                                                    |                                                              |                                                                |  |
|----------------------------------------------------------------------------------------------------|----------------|------------------------------|------------------------------------------|---------------------|---------------------------------|------------------------------------------|----------------------------------------------------------|-------------------------------------|--------------------------------------------------------------------------------|----------------------------------------------------|--------------------------------------------------------------|----------------------------------------------------------------|--|
|                                                                                                    | Ac             | cueil                        |                                          |                     |                                 |                                          |                                                          |                                     |                                                                                |                                                    |                                                              |                                                                |  |
| ACC                                                                                                    | Fo             | ormulai                      | res "Ռո                                  | i.                  | Modè                            | les                                      |                                                          |                                     |                                                                                |                                                    |                                                              |                                                                |  |
|                                                                                                    | Er             | nvover                       | ل_ن<br>un docur                          | nent                | Vos fo                          | ormul                                    | aires                                                    |                                     |                                                                                |                                                    |                                                              |                                                                |  |
|                                                                                                    | SL             | iivi des                     | pièces                                   |                     |                                 |                                          |                                                          |                                     |                                                                                |                                                    |                                                              |                                                                |  |
| Ve                                                                                                    |                |                              |                                          | 2                   | ies piec                        | es ju                                    | stificatives.                                            |                                     |                                                                                |                                                    |                                                              |                                                                |  |
|                                                                                                    |                |                              |                                          |                     |                                 |                                          |                                                          |                                     |                                                                                |                                                    |                                                              |                                                                |  |
|                                                                                                    |                |                              |                                          |                     |                                 |                                          |                                                          |                                     | Un modèle                                                                      | de recl                                            | nerche es                                                    | t intégré                                                      |  |
| LISTE DE                                                                                                    | ES FORI        | MULAIRES SAIS                | SIES EN LIGNE :                          |                     |                                 |                                          |                                                          |                                     |                                                                                |                                                    | •                                                            |                                                                |  |
| Afficher                                                                                                    | 10             | <ul> <li>éléments</li> </ul> |                                          |                     |                                 | .0                                       |                                                          |                                     | Recher                                                                         | cher :                                             |                                                              |                                                                |  |
| Modifie<br>le                                                                                                    | é<br>J.F       | Envoyé<br>le 🎝               | Structure                                | lî Non              | n du formulaire CAF             | II                                       | Nom du formulaire donné par vos services                 |                                     | lî Modifier lî                                                                 | Supprimer                                          | lî Pdf lî                                                    |                                                                |  |
| 2016-11                                                                                                    | 1-09           | 2016-11-09                   | INV FDS CAF /<br>HOUPLINES /             | FPT                 | données réelles 2016            |                                          | FPT_donnees_reelles_OLI-091116-15h45                     |                                     | ۵                                                                              | ×                                                  | 72                                                           |                                                                |  |
| Modif                                                                                                    | Modifié Envoyé |                              |                                          | m du formulaire CAF | ₽.                              | Nom du formulaire donné par vos services |                                                          | It Modifier It Supprimer II Both It |                                                                                |                                                    |                                                              |                                                                |  |
| 2016-1                                                                                                    | 11-09          | 2016-11-09                   | INV FDS CAF /<br>HOUPLINES /<br>G317C001 | FP                  | T données réelles 2016          |                                          | FPT_donnees_reelles_oll-091116-11h21                     |                                     | ) include: 01                                                                  | *                                                  | 1                                                            |                                                                |  |
| 2016-1                                                                                                    | 11-09          |                              | INV FDS CAF /<br>HOUPLINES /<br>G317C001 | ALS                 | SH Activités réelles extrascola | aires 2016                               | ALSH_Activites_reelles_extrascolaires_patrick-9-novembre |                                     | Þ                                                                              | ×                                                  | 12                                                           |                                                                |  |
| 2016-1                                                                                                    | 11_00          | 016-11-09                    | INV EDS.CAE /                            | FIT                 | fiches de fonction 2016         |                                          | FJT_fiches_de_fonction_oli-091116-09h05                  |                                     | <i>»</i>                                                                       | ×                                                  | 1                                                            |                                                                |  |
| s tris<br>onne                                                                                                    | son            | it possil                    | oles color                               | nne p               | ar                              |                                          | FJT_donnees_reelles_oli-071116-08h49                     |                                     |                                                                                | *                                                  | -                                                            |                                                                |  |
|                                                                                                    |                |                              | G317C001                                 |                     |                                 |                                          |                                                          |                                     |                                                                                | •                                                  | 24                                                           |                                                                |  |
| 2016-1                                                                                                    | 11-07          |                              | INV FDS CAF /<br>HOUPLINES /<br>G317C001 | ALS                 | 3H Activités réelles extrascola | aires 2016                               | ALSH_Activites_reelles_extrascolaires_Ecole_Renan_2016   |                                     | * >                                                                            | ×                                                  | 2                                                            |                                                                |  |
| Le crayon – donne accès en modification<br>au document. Attention, seule la dernière<br>version du document est visible. |                |                              |                                          |                     |                                 |                                          |                                                          | n<br>re                             | L'icône pd<br>consultation<br>Seule la der<br>Vous <b>devez</b><br>votre espac | , vous<br>n au pd<br>mière v<br>faire u<br>e burea | donne ac<br>f envoyé<br>version es<br>ine sauve<br>iutique p | ccès en<br>à la CAF<br>st accessil<br>egarde sur<br>ersonnel I |  |

Vous pouvez modifier, consulter et enregistrer le .pdf généré lors de l'envoi à la CAF.

En cas d'utilisation de FIREFOX ', lorsque vous cliquerez sur l'icône .pdf, il vous faudra 'ouvrir avec un autre lecteur pdf' (en haut à droite de l'écran)

| . Le re | Le remplissage de champs de formulaires n'est pas pris en charge.                                                                             |    |     |   |   |  |  |  |
|---------|----------------------------------------------------------------------------------------------------|----|-----|---|---|--|--|--|
| sur 1   | 7 — + Zoom automatique +                                                                                                    | 50 | 0 6 | R | » |  |  |  |
|         | SEPIA<br>Site d'échange de piéces administratives   Partenaires & Caf du Nord                                                                 |    |     |   |   |  |  |  |
|         | DISPOSITIF FONDS PUBLICS ET<br>TERRITOIRES<br>DONNEES REELLES 2016<br>Complèter un formulaire de déclaration de données par action et par axe |    |     |   |   |  |  |  |

Un menu s'affichera alors : Sélectionner adobe reader ou logiciel compatible.

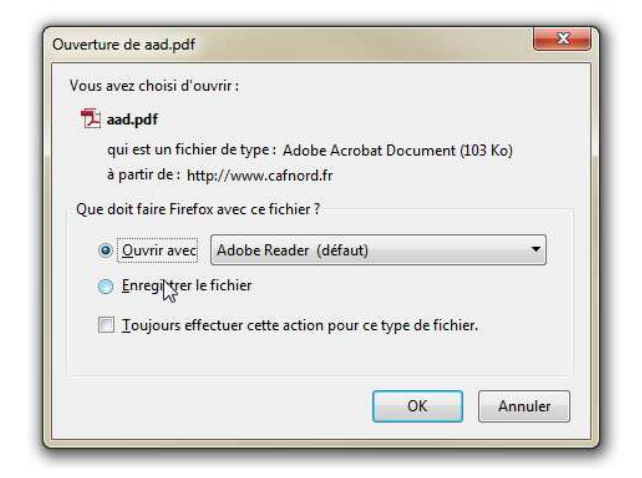

Puis ok

Votre pdf est alors consultable, vous pouvez le sauvegarder.

## 7- Suivre l'état des dossiers :

|      | SEPIA : Site d'éc             | change de pièces adminisi                 | tratives             |      |   |   |  | Corinne DOZIER 🔻 | Se déconnecter | * |
|------|-------------------------------|-------------------------------------------|----------------------|------|---|---|--|------------------|----------------|---|
| ICE  | Accueil<br>Formulaires        |                                           |                      |      |   |   |  |                  |                |   |
| /e   | Spivi des pièces              | Suivi (- de 1 an)<br>Archives (+ de 1 an) |                      |      |   |   |  |                  |                |   |
| /ou  | s trouverez ci-dessous, la li | iste des modèles de docur                 | ments disponibles :  |      |   |   |  |                  |                |   |
| /eui | llez sélectionner la structur | re pour laquelle vous désir               | rez créer un formula | aire |   |   |  |                  |                |   |
| _    |                               |                                           |                      |      | 1 | 1 |  |                  |                |   |

Le menu : '**suivi des pièces'**, vous permet de consulter l'état d'avancement du traitement de vos dossiers envoyés à la Caf durant l'année de campagne : suivi (- 1 an) ou l'ensemble de vos documents antérieurs : archives (+ de 1 an).

| Structure 🚛                        | Nom du fichier                                                                   | Date 11    | Etat J1        | Voir |
|------------------------------------|----------------------------------------------------------------------------------|------------|----------------|------|
| INV FDS CAF / HOUPLINES / G317C001 | FPT_donnees_reelles_OLI-091116-15h45.pdf                                         | 2016-11-09 | Envoi en cours | Q    |
| INV FDS CAF / HOUPLINES / G317C001 | SepiaGuidePartenaire 2016.pdf                                                    | 2016-11-09 | Envoi en cours |      |
| INV FDS CAF / HOUPLINES / G317C001 | FPT_donnees_reelles_oli-091116-11h21.pdf                                         | 2016-11-09 | Envoi en cours | Q    |
| INV FDS CAF / HOUPLINES / G317C001 | FJT_fiches_de_fonction_oli-091116-09h05.pdf                                      | 2016-11-09 | Envoi en cours | Q    |
| INV FDS CAF / HOUPLINES / G317C001 | AAD_donnees_reelles_actions_individuellespdf                                     | 2016-11-02 | Envoi en cours |      |
| INV FDS CAF / HOUPLINES / G317C001 | AAD données réelles actions individuellespdf                                     | 2016-11-02 | Envoi en cours |      |
| INV FDS CAF / HOUPLINES / G317C001 | Logement_non_decent_donnees_reelles_oli-311016-08h31.pdf                         | 2016-10-31 | Envoi en cours |      |
| INV FDS CAF / HOUPLINES / G317C001 | ER_donnees_previsionnelles_par_territoire_2017.pdf                               | 2016-10-27 | Envoi en cours |      |
| INV FDS CAF / HOUPLINES / G317C001 | Actions_d_informations_aux_familles_donnees_reelles_cccccccccccccccccccccccccddf | 2016-10-27 | Envoi en cours |      |
|                                    |                                                                                  |            |                | Ţ    |
|                                    |                                                                                  | ~          |                |      |
|                                    | Etat de votre document à la Caf                                                  |            |                |      |

Visualisation du document envoyé

## 8 – Contacter la CAF :

Les échanges avec la CAF en cas de demandes d'informations, d'anomalies constatées ou de problèmes rencontrés se feront exclusivement via l'adresse mail : support.sepia@cafnord.cnafmail.fr